Para que nuestra cuenta de correo quede perfectamente configurada, debemos seguir los siguientes pasos:

1. En nuestro programa Seleccionamos Archivo – Agregar Cuenta:

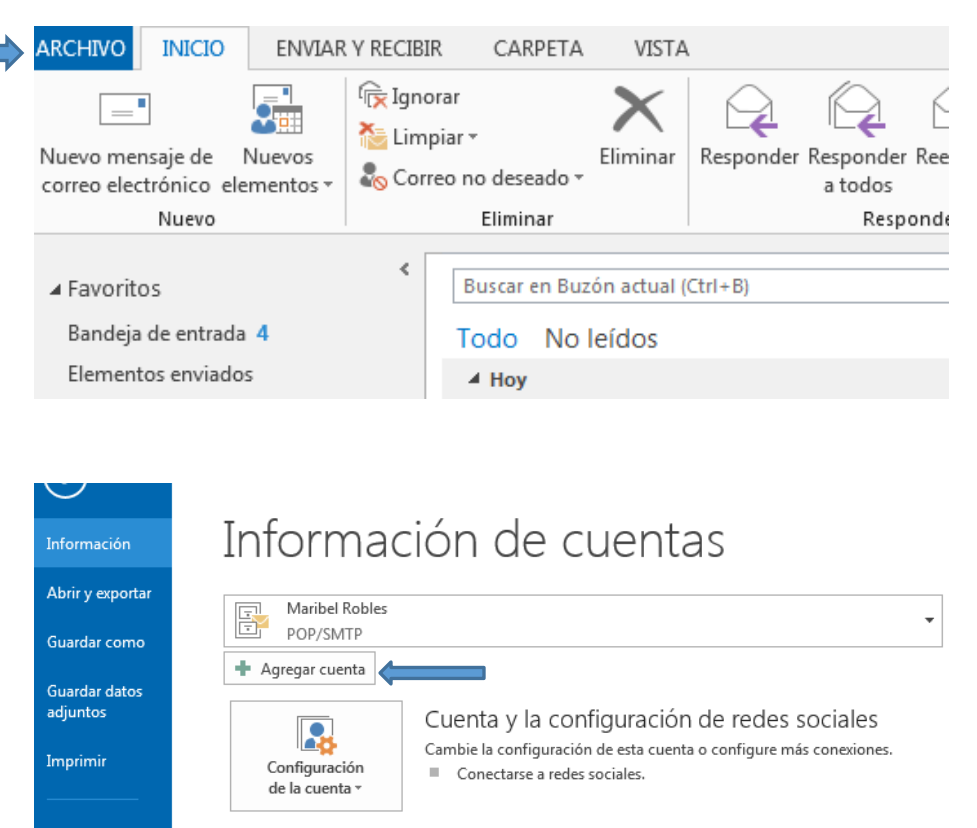

2. Aparecerá el siguiente recuadro, en el cual debemos seleccionar la última opción: Configuración manual o tipos de servidores adicionales y pulsamos en Siguiente

| gregar cuenta                                                          |                                                                            | _        |
|------------------------------------------------------------------------|----------------------------------------------------------------------------|----------|
| Configuración automática de la cu<br>Configuración manual de una cuent | ienta<br>ta o conexión a otros tipos de servidores.                        | ×        |
| Cuenta de correo electrónico                                           |                                                                            |          |
| Su nombre:                                                             | Ejemplo: Yolanda Sánchez                                                   |          |
| Dirección de correo electrónico: [                                     | Ejemplo: yolanda@contoso.com                                               |          |
| Contraseña:<br>Repita la contraseña:                                   |                                                                            |          |
|                                                                        | Escriba la contraseña proporcionada por su proveedor de acceso a Internet. |          |
| Onfiguración manual o tipos de s                                       | ervidores adicionales                                                      |          |
|                                                                        | < Atrás Siguiente >                                                        | lancelar |

3. A continuación (Elegir Servicio) seleccionamos POP3 o IMAP y pulsamos Siguiente

| regar cuenta |                                                                                                    |
|--------------|----------------------------------------------------------------------------------------------------|
| Elegir servi | icio                                                                                                    |
| C            | Microsoft Exchange Server o servicio compatible                                                                                           |
|              | Conectarse a una cuenta de Exchange para tener acceso al correo electrónico, calendario, contactos, tareas y<br>mensajes de correo de voz |
| C            | Servicio compatible con Outlook.com o Exchange ActiveSync                                                                                 |
|              | Conectarse a servicios como Outlook.com para obtener acceso al correo electrónico, el calendario, los contactos y las tareas              |
| 0            | POP o IMAP                                                                                                    |
|              | Conectarse a una cuenta de correo electrónico de POP o IMAP<br>O <b>tros</b><br>Conectarse a un tipo de servidor mostrado a continuación  |
|              | Fax Mail Transport                                                                                                    |
|              |                                                                                                    |
|              | < Atrás Siguiente > Cancelar                                                                                                    |

4. Configuración de cuenta. Antes de llenar los espacios en blanco, debemos asegurarnos que en Tipo de Cuenta aparezca POP3

| Agregar cuenta                                                                                           |                                                      |
|----------------------------------------------------------------------------------------------------|------------------------------------------------------|
| Configuración de cuenta IMAP y POP<br>Especifique la configuración de servidor de correo para su cuenta. | ×.                                                   |
| Información sobre el usuario                                                                             | Configuración de la cuenta de prueba                 |
| Su nombre:                                                                                               | Le recomendamos que pruebe su cuenta para garantizar |
| Dirección de correo electrónico:                                                                         | que las entradas son correctas.                      |
| Información del servidor                                                                                 | Probar configuración de la cuenta                    |
| Tipo de cuenta:                                                                                          | Probar automáticamente la configuración de           |
| Servidor de correo entrante:                                                                             | la cuenta al hacer clic en Siguiente                 |
| Servidor de correo saliente (SMTP):                                                                      | Entregar nuevos mensajes a:                          |
| Información de inicio de sesión                                                                          | Nuevo archivo de datos de Outlook                    |
| Nombre de usuario:                                                                                       | O Archivo de datos de Outlook existente              |
| Contraseña:                                                                                              | Examinar                                             |
| 🕼 Recordar contraseña                                                                                    |                                                      |
| Requerir inicio de sesión utilizando Autenticación de<br>contraseña segura (SPA)                         | Más configuraciones                                  |
|                                                                                                    | < Atrás Siguiente > Cancelar                         |

5. Procedemos a llenar los espacios en blanco como se muestra en el siguiente recuadro, sustituyendo con su información los datos que se muestran en este ejemplo y pulsamos en Más configuraciones:

| Agregar cuenta                                                         | Canada and                               |                                                                                           |
|------------------------------------------------------------------------|------------------------------------------|-------------------------------------------------------------------------------------------|
| Configuración de cuenta IMAP y<br>Especifique la configuración de s    | POP<br>ervidor de correo para su cuenta. | ×                                                                                         |
| Información sobre el usuario                                           |                                          | Configuración de la cuenta de prueba                                                      |
| S <u>u</u> nombre:                                                     | Hugo Reyes                               | Le recomendamos que pruebe su cuenta para garantizar                                      |
| Dirección de correo <u>e</u> lec <del>trónicos</del>                   | micuenta@midominio.com.r                 | que las entradas son correctas.                                                           |
| Información del servidor                                               |                                          | Protos configuración de la suceda                                                         |
| T <u>i</u> po de cuenta:                                               | РОРЗ                                     | Probar configuración de la cuenta                                                         |
| Servidor de correo <u>e</u> ntr <b>etermo</b>                          | mail.midominio.com.mx                    | Probar automáticamente la <u>configuración de</u><br>la cuenta al hacer clic en Siguiente |
| Servidor de correo salie                                               | mail.midominio.com.mx                    | Entregar nuevos mensajes a:                                                               |
| Información de inicio de sesión                                        |                                          | Nuevo archivo de datos de Outlook                                                         |
| <u>N</u> ombre de usuario:                                             | cuenta@midominio.com.mx                  | O Archivo de datos de Outlook existente                                                   |
| Contrase <u>ñ</u> a:                                                   | ******                                   | <u> </u>                                                                                  |
| Recorda                                                                | r contraseña                             |                                                                                           |
| Requerir inicio de sesión utili <u>z</u> an<br>contraseña segura (SPA) | do Autenticación de                      | Más config <u>u</u> raciones                                                              |
|                                                                        |                                          | < <u>A</u> trás Siguien <u>t</u> e > Cancelar                                             |

6. Configuración de correo electrónico de Internet. En la pestaña General nos aparecerá de forma automática la cuenta de correo

| Agreg                                               | ar cuenta                                                                                                    | 2                                                                                                    |
|-----------------------------------------------------|----------------------------------------------------------------------------------------------------|----------------------------------------------------------------------------------------------------|
| G                                                   | onfiguración de cuenta IMAP y POP<br>Especifique la configuración de servidor de correo para su cuenta.                                                                                                    | Ť                                                                                                    |
| Inf<br>SL<br>Di<br>In<br>Ti<br>Sc<br>In<br>Ni<br>Co | Configuración cobre el usuario       Configuración         Configuración de correo electrónico de Internet       X         General       Servidor de salida       Avanzadas         Cuenta de correo       Escriba el nombre por el que desea referirse a esta cuenta. Por ejemplo:<br>Trabajo" o "Servidor de Microsoft Mail"         micuenta@midominio.com.mx       Otra información sobre el usuario         Compañía:       Correo electrónico de respuesta: | de la cuenta de prueba<br>Is que pruebe su cuenta para garantizar<br>son correctas.<br>Tación de la cuenta<br>iomáticamente la configuración de<br>al hacer clic en Siguiente<br>mensajes a:<br>hivo de datos de Outloo <u>k</u><br>: datos de Outlook e <u>x</u> istente<br>Examinar<br>Más config <u>u</u> raciones |
|                                                     | Aceptar Cancelar                                                                                                    | < <u>A</u> trás Siguien <u>t</u> e > Cancelar                                                                                                    |

Debemos quitar la cuenta de correo y poner nuestro nombre:

| Agregar cuenta                                                                                                    | Committee and the                                               |                                                                                                    |
|----------------------------------------------------------------------------------------------------|-----------------------------------------------------------------|----------------------------------------------------------------------------------------------------|
| Configuración de cuenta IMAP y PC<br>Especifique la configuración de serv                                                                                                    | <b>)P</b><br>idor de correo para su cuenta.                     | ×~                                                                                                    |
| Información sobre el usuario<br>Su Configuración de correo electróni                                                                                                    | co de Internet                                                  | s que pruebe su cuenta para garantizar<br>son correctas.                                                                                                    |
| In Cuenta de correo<br>Ti Escriba el nombre por el que o<br>"Trabajo" o "Servidor de Micro:<br>Se Hugo Reyes]<br>Se Otra información sobre el usuar<br>In Compañía:<br>Nº Correo electrónico de respues<br>Ce | lesea referirse a esta cuenta. Por ejemplo:<br>soft Mail"<br>io | ración de la cuenta<br>tomáticamente la configuración de<br>al hacer clic en Siguiente<br><b>mensajes a:</b><br>hivo de datos de Outloo <u>k</u><br>e datos de Outlook e <u>x</u> istente<br><u>Examinar</u> |
|                                                                                                    | Aceptar                                                         | Más configuraciones         ar       < Atrás       Siguiente >       Cancelar                                                                                                    |

Sin pulsar en Aceptar nos vamos directamente a la siguiente pestaña Servidor de salida, ahí pulsaremos en el cuadro que aparece al lado izquierdo de Mi servidor de salida (SMTP) requiere autenticación, de esa forma se habilitará esa casilla y la que está inmediatamente abajo Utilizar la misma configuración que mi servidor de correo de entrada.

| Agrega                                   | ir cuenta                                                                                                    |                                                                                                    |
|------------------------------------------|----------------------------------------------------------------------------------------------------|----------------------------------------------------------------------------------------------------|
| Со                                       | nfiguración de cuenta IMAP y POP<br>Especifique la configuración de servidor de correo para su cuenta.                                                                                                    | ×.                                                                                                    |
| Infe<br>SL<br>Di<br>Se<br>Se<br>In<br>Cc | rmación sobre el usuario       Configuración         Configuración de correo electrónico de Internet       Imación         General       Servidor de salida       Avanzadas         Imación       Mi servidor de salida (SMTP) requiere autenticación       Imación         Imación       Utilizar la misma configuración que mi servidor de correo de entrada         Iniciar sesión utilizando       Nombre de usuario:         Imación de contraseña:       Imación de contraseña         Requerir Autenticación de contraseña segura (SPA)       Iniciar sesión en el servidor de correo de entrada antes de enviar correo | de la cuenta de prueba<br>s que pruebe su cuenta para garantizar<br>son correctas.<br>ración de la cuenta<br>comáticamente la configuración de<br>al hacer clic en Siguiente<br>mensajes a:<br>hivo de datos de Outloo <u>k</u><br>a datos de Outlook e <u>x</u> istente<br>Examinar<br>Más config <u>u</u> raciones |
|                                          | Aceptar Cancelar                                                                                                    | < <u>A</u> trás Siguien <u>t</u> e > Cancelar                                                                                                    |

Nuevamente sin pulsar Aceptar nos vamos a la pestaña Avanzadas. Aquí lo único que tendremos que hacer es deshabilitar: Dejar una copia de los mensajes en el servidor. Pulsamos Aceptar. Nota: si con el puerto 25 no le funciona deberá cambiar el 25 por 587.

| Agrega             | ar cuenta                                                                                                    | x                                                                         |
|--------------------|----------------------------------------------------------------------------------------------------|---------------------------------------------------------------------------|
| Co                 | nfiguración de cuenta IMAP y POP<br>Especifique la configuración de servidor de correo para su cuenta.                                                                     | ×~                                                                        |
| Inte               | Configuración sobre el usuario<br>Configuración de correo electrónico de Internet                                                                                          | de la cuenta de prueba                                                    |
| Di                 | General Servidor de salida Avanzadas                                                                                                    | son correctas.                                                            |
| In<br>T <u>i</u> l | Números de puerto del servidor Servidor de entrada (POP3): 110 Usar predeterminados                                                                                        | ración de la cuenta                                                       |
| Se<br>Se           | Este servidor precisa una conexión cifrada (SSL)<br>Servidor de salida (SMTP): 25                                                                                          | al hacer clic en Siguiente<br>mensajes a:                                 |
| In<br><u>N</u> e   | Usar el siguiente tipo de conexión cifrada: Ninguno 💌                                                                                                    | hivo de datos de Outloo <u>k</u><br>e datos de Outlook e <u>x</u> istente |
| C                  | Corto 🦳 Largo 1 minuto<br>Entrega                                                                                                    | <u>E</u> xaminar                                                          |
| E                  | <ul> <li>Dejar una copia de los mensajes en el servidor</li> <li>Quitar del servidor después</li> <li>Quitar del servidor al eliminar de 'Elementos eliminados'</li> </ul> | Más config <u>u</u> raciones                                              |
|                    | Aceptar Cancelar                                                                                                    | < <u>A</u> trás Siguien <u>t</u> e > Cancelar                             |

Desaparecerá el recuadro de Configuración de correo electrónico de Internet quedando el recuadro de Configuración de cuenta, pulsamos Siguiente

| Información sobre el usuario                                  |                          | Configuración de la cuenta de prueba                                                      |
|---------------------------------------------------------------|--------------------------|-------------------------------------------------------------------------------------------|
| S <u>u</u> nombre:                                            | Hugo Reyes               | Le recomendamos que pruebe su cuenta para garantizar                                      |
| Dirección de correo <u>e</u> lectrónico:                      | micuenta@midominio.com.r | que las entradas son correctas.                                                           |
| Información del servidor                                      |                          | Proban and formation do to month                                                          |
| T <u>i</u> po de cuenta:                                      | POP3 👻                   | Probar configuración de la cuenta                                                         |
| Servidor de correo <u>e</u> ntrante:                          | mail.midominio.com.mx    | Probar automáticamente la <u>configuración</u> de<br>la cuenta al hacer clic en Siguiente |
| Ser <u>v</u> idor de correo saliente (SMTP):                  | mail.midominio.com.mx    | Entregar nuevos mensajes a:                                                               |
| Información de inicio de sesión                               |                          | Nuevo archivo de datos de Outlook                                                         |
| <u>N</u> ombre de usuario:                                    | cuenta@midominio.com.mx  | Archivo de datos de Outlook existente                                                     |
| Contrase <u>ñ</u> a:                                          | ****                     | <u> </u>                                                                                  |
| Recorda                                                       | ar contraseña            |                                                                                           |
| Requerir inicio de sesión utilizar<br>contraseña segura (SPA) | ido Autenticación de     | Más config <u>u</u> raciones                                                              |
|                                                               |                          | < <u>A</u> trás Siguien <u>t</u> e > Cancelar                                             |

El programa realizará una prueba para verificar que la cuenta de correo está configurada de forma correcta, una vez que finalice la prueba, simplemente pulsamos en Cerrar:

| uebas completadas correctamente. Haga clic en Ce                                                        | errar para continuar               | Detener |  |  |
|----------------------------------------------------------------------------------------------------|------------------------------------|---------|--|--|
|                                                                                                    |                                    |         |  |  |
|                                                                                                    |                                    |         |  |  |
|                                                                                                    |                                    |         |  |  |
| areas Errores                                                                                           |                                    | ]       |  |  |
|                                                                                                    |                                    |         |  |  |
| Tareas                                                                                                  | Estado                             |         |  |  |
| Tareas<br>✓ Iniciar sesión en el servidor de correo entr                                                | Estado<br>Completado               |         |  |  |
| Tareas<br>Iniciar sesión en el servidor de correo entr<br>Enviar mensaje de correo electrónico de p     | Estado<br>Completado<br>Completado |         |  |  |
| Tareas<br>✓ Iniciar sesión en el servidor de correo entr<br>✓ Enviar mensaje de correo electrónico de p | Estado<br>Completado<br>Completado |         |  |  |

7. Hemos terminado de configurar, bastará que pulsemos Finalizar y nuestra cuenta está lista para enviar y recibir correos

## ¡Hemos terminado!

Tenemos toda la información necesaria para configurar la cuenta.

| < Atrás | Finalizar |
|---------|-----------|
|         |           |
|         |           |